# יבוא נתונים

## באופן כללי:

מודול "יבוא נתונים" מיועד ל: הכנסת כמות נתונים חדשים בבת אחת, לבניית כרטיסים חדשים . לעיתים קרובות, נוצר מצב שבו יש צורך לפתוח כרטיסים רבים חדשים בתוך תוכנת מנכ"ל. למשל: קבוצת תורמים חדשים, קבוצת תלמידים זמניים לשבושי"ם או בכלל קבוצת תלמידים חדשים בתחילת שנה. במקום לשבת ולהזין את הנתונים בתוכנת מנכ"ל, ניתן לייבא אותם ישירות מטבלת אקסל לתוך תוכנת מנכל, והתוכנה תקצה כרטיסים חדשים. <u>שים לב.</u> מומלץ להקצות, לקבוצה אותה מכניסים ישירות למערכת, <u>סיווג מיוחד</u> על מנת שאחר כך יהיה קל יותר לעבוד בכרטסת בתוכנת מנכל על הקבוצה הספציפית הזאת בלבד (ע"י מיון לפי סיווג/ קטגוריה – למעלה בכרטסת ) שים לב. ניתן גם לייבא דרך מודול זה תמונות של תלמידים שכבר קיימים במערכת!!

לצורך כד יש לשייך לתמונות את מספרי הת.ז. של התלמיד בכדי שהתוכנה תוכל לשייך את התמונה לתלמיד הנכון.

# באופן כללי) עם מודול "יבוא נתונים":

- ראשית תוכל להזין את הנתונים בטבלת אקסל ולשמור את הטבלה במחשבך.מפרט של קובץ אקסל לייבוא נתונים מצורף לקובץ ה PDF. (לחיצה כפולה על האייקון לפתיחה)
  שים לב, העמודות בטבלת האקסל צריכות להיות תואמות לאופן העבודה בתוכנת מנכ"ל, על כן מומלץ מאוד ליצור עמודות נפרדות ל"שם פרטי' ול"שם משפחה'. וכו ליצור עמודה נפרדת ל'רחוב' ול'ישוב'.
  - 2. כדי לבצע פעולת יבוא של תלמידים /תורמים יש לבחור מהכרטסת הרצויה את הלשונית "יבוא נתונים": מכרטסת תלמידים (תלמידים ← יבוא נתונים) או <u>מכרטסת תורמים</u> (תרומות ← יבוא נתונים)
    - מסך "יבוא נתונים".3
  - א. קישור ראשוני של הטבלה לצורך התאמת העמודות, מטבלת האקסל שיצרת, לשדות המוכרים לתוכנת מנכל.
    - ב. יבוא הנתונים מטבלת האקסל לטבלת ביניים של אקסס.בשלב זה, התוכנה תבחן את הנתונים מול הנתונים בתוכנה:
    - .1. התוכנה תתריע במקרה שתימצאו נתונים שכבר קיימים בתוכנה (זיהוי עפ מס טלפון או ת.ז.)
      - .2 התוכנה תתריע במקרה ויימצאו ישובים לא מוכרים ותציע ישובים דומים.
      - ג. כלשלב סיום היבוא, התוכנה תנפיק כרטיס נפרד לכל שורה המופיעה באבלה.

## שלבי העבודה (באופן מפורט) עם מודול "יבוא נתונים": בעמוד הבא

### שלבי העבודה (באופן מפורט) עם מודול "יבוא נתונים":

1. לפני בניית טבלת אקסל, כדאי שתכנס למודול 'יבוא נתונים', בכדי שתוכל לראות אלו שדות התוכנה מכירה.

מכרטסת תלמידים (תלמידים + יבוא נתונים)

או <u>מכרטסת תורמים</u> (תרומות + יבוא נתונים)

שים לב, לפניך מסך המחולק לשלושה חלקים:

בס"ד

החלק השמאלי – מכיל את רשימת השדות המוכרים בתוכנת מנכל

החלק הימני - יכיל את רשימת השדות מטבלת האקסל שלך, בשלב הראשון של היבוא

החלק האמצעי – יהווה החלק המתווך בין העמודות של הטבלה שלך לבין השדות בתוכנת מנכ"ל

באופן כללי, התוכנה תבצע [התאמה אוטומטית] לשדות המכילים את אותם שמות, ולאחר מכן תוכל לבצע התאמה ידנית בין שמות

עמודה אחרים לשמות השדות החופפים להם מרשימת השדות של התוכנה (מהעמודה השמאלית)

בשלב זה עליך לערוך את הטבלה שמבחינת תכנים תתאים לאופן הזנת הנתונים הקיימת בתוכנה.

2. לאחר שבנית את הטבלה נוכל להתחיל את תהליך היבוא. בחר את לשונית היבוא מהכרטסת הרצויה לך:

מכרטסת תלמידים (תלמידים + יבוא נתונים)

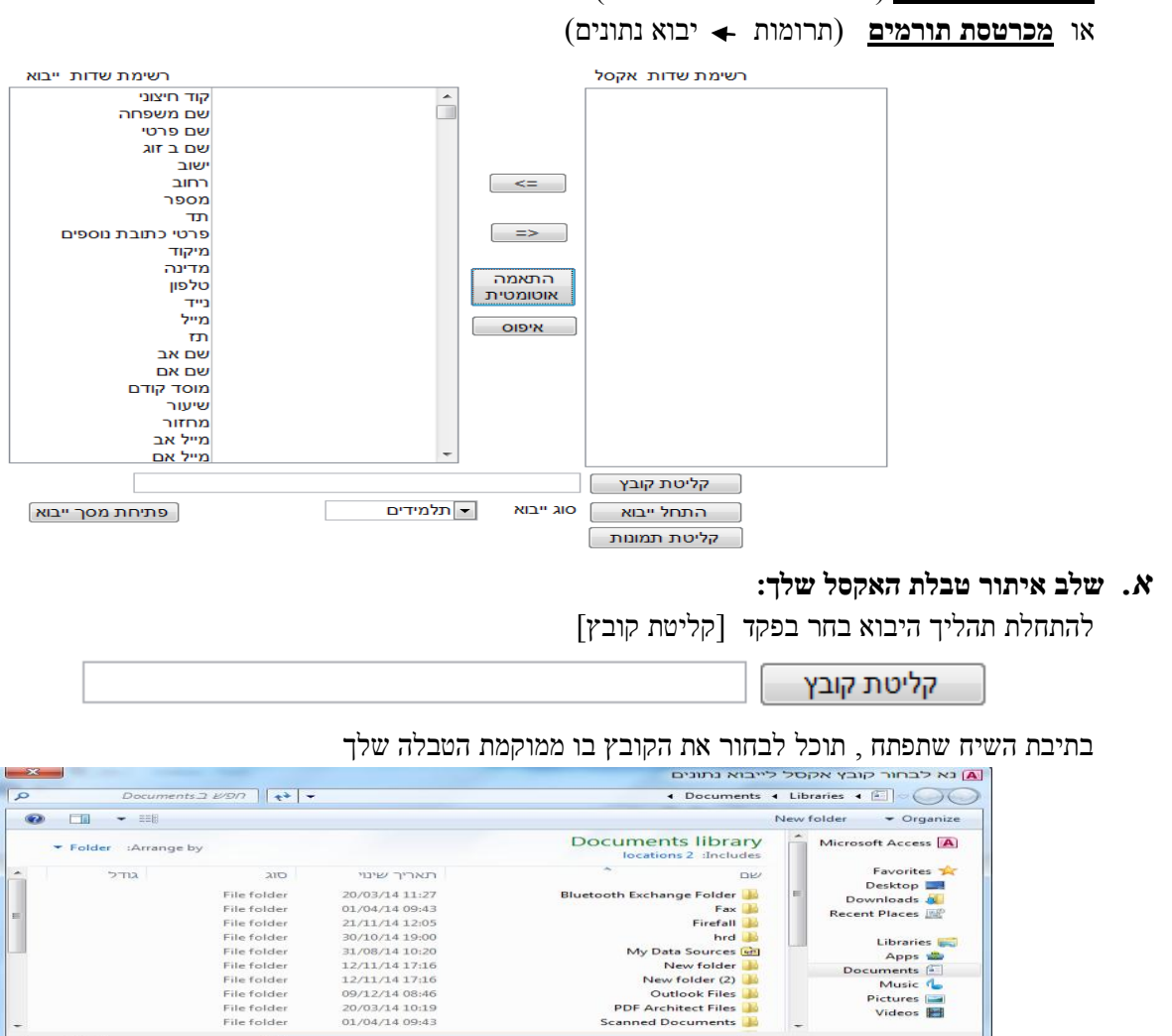

File folder File folder - [

כלים

excel (\*.xlsx)

ביטול

6 פתח

לאחר שבחרת את הנתיב בו נמצא הקובץ, לחץ על הפקד [פתח]

שם הקובץ: 🔻

2

### בס"ד

### ב. שלב השוואת שמות עמודות טבלת האקסל לשדות תוכנת מנכ"ל:

להתחלת תהליך היבוא נעשה בהתחלה השוואת נתונים בין העמודות שהגדרת באקסל לבין השדות של תוכנת מנכל.

[התאמה אוטומטית] לשם ביצוע ההשוואה הראשונית יש לבחור בפקד

בשלב זה התוכנה תתאים רק שדות ששמותיהם זהות לחלוטין

**שים לב**, הפקד [איפוס] מאפשר איפוס המערכת על מנת להתחיל מחדש.

לעיתים קרובות בתום תהליך ההתאמה האוטומטית אפשריות שתי אפשרויות:

שהותאמו שדות ששמם זהה אבל תוכנם שונה.

למשל: כתובת בתוכנה מהווה שם רחוב יתכן ואצלך שם עיר

.2 יתכן שישנן עמודות ששמותיהן שונות משמות השדות בתוכנה.

: בשני המקרים

תוכל להשחיר עם הסמן את שם העמודה ,ובעזרת פקדי החיצים הממוקמים מעל הפקד [התאמה אוטומטית], לשייד או להסיר שיוד עמודה (מהטור הימני) לשדה של התוכנה (מהטור השמאלי)

| רשימת שדות ייבוא |   |    | רשימת שדות אקסל |       |
|------------------|---|----|-----------------|-------|
| קוד חיצוני       | A | ]  |                 | שם    |
| שם משפחה         |   | 1  |                 | כתובת |
| שם פרטי          |   |    |                 | עיר   |
| שם ב זוג         |   |    |                 | משפחה |
| ישוב             |   |    |                 |       |
| רחוב             |   | <= |                 |       |
| מספר             |   |    |                 |       |
|                  | • |    |                 |       |

בלחיצה על פקד החץ הממוקם באמצע בין שני ריבועי המידע, תועבר שם העמודה לתיבת המרכזית

| רשימת שדות ייבוא |       |   |    | רשימת שדות אקסל |       |
|------------------|-------|---|----|-----------------|-------|
| קוד חיצוני       | -     | ~ |    |                 | שם    |
| שם משפחה         | משפחה |   |    |                 | כתובת |
| שם פרטי          |       |   |    |                 | עיר   |
| שם ב זוג         |       |   |    |                 |       |
| ישוב             |       |   |    |                 |       |
| רחוב             |       |   | <= |                 |       |
| מספר             |       |   |    | 1               |       |
|                  |       |   |    |                 |       |

לפני התחלת יבוא הטבלה לתוך תוכנת מנכ"ל, עליך לוודא שסיימת לשייך בין כל העמודות מטבלת האקסל שלך לבין השדות של תוכנת מנכ"ל, כלומר שכל שמות העמודות ממוקמים בריבוע האמצעי.

| רשימת שדות ייבוא  |       |   |              | רשימת שדות אקסל |
|-------------------|-------|---|--------------|-----------------|
| קוד חיצוני        |       | ~ |              |                 |
| שם משפחה          | משפחה |   |              |                 |
| שם פרטי           | שם    |   |              |                 |
| שם ב זוג          |       |   |              |                 |
| ישוב              | עיר   |   |              |                 |
| ruite -           | כתובת |   | [ <= ]       |                 |
| מספר              |       |   |              |                 |
| תד                |       |   |              |                 |
| פרטי כתובת נוספים |       |   | =>           |                 |
| מיקוד             |       |   |              |                 |
| מדינה             |       |   |              |                 |
| טלפון             | טלפון |   |              |                 |
| נייד              |       |   |              |                 |
| מייל              | מייל  |   |              |                 |
| <b>T</b>          |       |   | <b>3.3</b> K |                 |
| 1 I               |       |   |              | 1               |

### ג. שלב יבוא נתוני הטבלה שלך לטבלת ביניים באקסס:

בשלב זה תוכל להתחיל ביבוא ע"י לחיצה על הפקד [התחל יבוא].

התוכנה לא מייבאת את הנתונים ישירות, אלא לטבלת אקסס ביניים, בכדי לבחון את הנתונים ולהתריע על כפילויות או נתונים לא מדוייקים , על מנת שתוכל להחליט אם לעדכן/לתקן את הנתונים.

<u>שים לב,</u> ניתן גם לייבא דרך מודול זה <u>תמונות של תלמידים</u> שכבר קיימים במערכת!! לצורך כך יש לשייך לתמונות את מספרי הת.ז. של התלמיד בכדי שהתוכנה תוכל לשייך את התמונה לתלמיד הנכון.

טבלת אקסס ביניים לפני היבוא - עמוד הבא

| =>       |
|----------|
| התאמה    |
| אוטומטית |
| איפוס    |

תלמידים 👻

סוג ייבוא 📔

התחל ייבוא

קליטת תמונות

<=

#### תוכנת מנכל – בי אם מערכות

|   |       |    |                  |          |         |        | ג/קטגוריה | II'O 📃     | פרטי כתובת |   |           |          |           |
|---|-------|----|------------------|----------|---------|--------|-----------|------------|------------|---|-----------|----------|-----------|
|   | OIO   | סט |                  |          | ת. לידה | שיעור: | מחזור:    | מוסד קודם: | נוספים     |   | ישוב      | שם פרטי: | שם משפחה: |
| ۲ | -     | !  |                  |          |         | -      | -         | •          |            | - | ירושלים   | אברהם    | כהן       |
|   |       |    | פ שם וישוב במאגר | קיים ע"י | *הערות  |        |           |            |            |   | ירושלים   |          | תז        |
|   | -     | 1  |                  |          |         | -      |           | -          |            | - |           | יצחק     | לוי       |
|   | <br>] |    | נמצא ברשימה      | ישוב לא  | *הערות  |        |           |            |            |   | פתח תקווה |          | កា        |
|   | -     | !  |                  |          |         | -      | -         | -          |            | - | ]         | יעקב     | ישראל     |
|   | <br>] |    | נמצא ברשימה      | ישוב לא  | *הערות  |        |           |            |            |   | חייפה     |          | תז        |
|   | -     | 1  |                  |          |         | -      | •         | -          |            | - | ]         | משה      | כהן       |
|   |       |    | נמצא ברשימה      | ישוב לא  | הערות*  |        |           |            |            |   | חייפה     |          | <br>      |
|   | -     |    |                  |          |         | -      | -         | -          |            | - | נתיבות    | אהרון    | לוי       |
|   | <br>) |    |                  |          | *הערות  |        |           |            |            |   | נתיבות    |          | កា        |
|   | -     |    |                  |          |         | -      | -         | -          |            | - | אשקלון    | דויד     | ישראל     |
|   |       |    |                  |          | *הערות  |        |           |            |            |   | אשקלון    |          |           |
|   | -     | !  |                  |          |         | -      | •         | -          |            | - | בית שמש   | יוסף     | כהן       |
|   |       |    | פ שם וישוב במאגר | קיים ע"י | *הערות  |        |           |            |            |   | בית שמש   |          | m         |

שים לב, התוכנה מצאה בטבלת אקסל הנוכחית שתי סוגי בעיות, והיא סימנה אותן משמאל

בצבע אדום:

.1

- א. תוכל לבחור לטפל מיידית ברשומות הדורשות טיפול (כמבואר להלן)
- או ב. תוכל לבחור ייבא את הרשומות "התקניות" ולהשאיר את הרשומות עם הסטטוס "!" לטיפול מאוחר יותר.

| 00000                   |         |
|-------------------------|---------|
|                         |         |
|                         | הושלם ୲ |
| לא לייבא (משתמש)        | X       |
| הערות (ניתן לייבא)      | *       |
| קיים במאגר (ניתן לייבא) | !X      |
| יש לטפל לפני ייבוא      | !       |
|                         |         |

.

הסטטוס שמופיע מציין את אפשרויות המצב שלפני ייבוא : אם מדובר בסימן ! אז

לא ניתן לייבא. במקרה שך X! בכז ניתן לייבא , ב \* יש הערות, ובאפשרותך בעצמך לבחור X– דהיינו ברצונך ( בינתיים) לא לייבא.

ע"מ לצפות בנתונים של אנשים שכבר הופיעו במאגר ( במקרה של תז כפול, טלפון קיים, שם ויישוב קיים ) ניתן ללחוץ על הפקד שליד הסטטוס : \_\_\_\_\_

### אופן הטיפול ברשומות שנמצאו שגויות:

קיים ע"פ שם וישוב במאגר

עליך לבדוק אם אכן מדובר באותו אדם – אם מדובר במישהו אחר וכן ברצונך לייבא, יש – אם מדובר במישהו אחר וכן ברצונך לייבא, יש – – עליך למחוק את הסטטוס שמופיע בצד שמאל.

ישוב לא נמצא ברשימה התוכנה מציעה שם חלופי / בפתיחת התיבה המשתלבת .2 תמצא שמות חלופיים מתוך המאגר המצוי בתוכנה.

בדיקה נוספת: לאחר סיום הטיפול ברשומות שסומנו להן הערות יש יבצע בדיקה נוספת/ רענון 🧧 בדיהה מספת

ד. שלב היבוא הסופי לתוכנת מנכל:

| • | אק <mark>סל</mark> טלפונים | הוספת סיווג   |
|---|----------------------------|---------------|
| • | הסדר פעיל                  | הוספת קטגוריה |

| ביטול רשימה פתוחה<br>09/12/14 15:30:03 |                                                | התעלם מסטטוס:                                        | הוסף הורים חדשים 🔽           | • | אקסל טלפונים | הוספת סיווג   |
|----------------------------------------|------------------------------------------------|------------------------------------------------------|------------------------------|---|--------------|---------------|
| בטל [                                  | יציאה<br>סגירת רשימות פתוחות<br>שלא עברו ייבוא | בדיקה נוספת<br>הוספת סיווג/קט<br>שומות קיימות לפי תז | השלם ייבוא נתונים<br>רענו לו | • | הסדר פעיל    | הוספת קטגוריה |

#### סיווג וקטגוריה:

בשלב זה תוכל לבחור "סיווג/קטגוריה " לרשימה שהנך מייבא. ( מומלץ להגדיר סיווג וקטגוריה לרשימות שמייבאים, מאחר וא"כ בתוכנה יותר קל למצוא את הרשימות הנ"ל ) או להגדיר רק סיווג/קטגוריה לרשומות הקיימות בתוכנה - דבר זה בד"כ עושים כאשר לא רוצים לייבא את האנשים שנותרו בממשק הייבוא , מאחר וכבר קיימים בתוכנה (עפת ז בלבד ). אם רוצים בכ"ז לתת לאנשים הנ"ל שכבר קיימים בתוכנה

סיווג או קטגוריה, ניתן לעשות זאת ע"י לחיצה על הפקד

ברגע שסיימת את בדיקותיך תוכל להשלים את היבוא

הוספת סיווג/קט לרשומות קיימות לפי תז

#### השלם יבוא נתונים:

השלם ייבוא נתונים

אם לאחר הייבוא עוד נותרו רשימות שלא ייובאו אז ע"מ לסיים את הליך הייבוא ולהיפטר מרשומות שעדיין מופיעות יש\* ללחוץ על הפקד "סגירת רשימות פתוחות שלא עברו ייבוא"

לכל שאלה/הארה/הערה ניתן לפנות לתמיכה הטכנית בדוא"ל <u>support@bmsystems.co.il</u> או במספר 02-5903120.

בברכה, צוות פיתוח ותמיכה טכנית תוכנת מנכ"ל בי. אם. מערכות